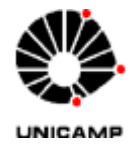

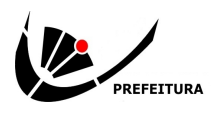

# ROTEIRO PARA ELABORAÇÃO DE SOLICITAÇÃO ATA DE REGISTRO DE PREÇOS Nº 693/2024 - SERVIÇOS DE COFFEE BREAK, BRUNCH E KIT LANCHE

A fim de realizar solicitação de serviços de coffee break, brunch e kit lanches através da ARP nº 693/2024, cuja detentora é a empresa Mazilu Serviços de Buffet e Eventos Ltda - ME, o solicitante deverá seguir as orientações conforme abaixo:

1 - Realizar o primeiro acesso à página da Prefeitura Universitária referente a esta prestação de serviços e tomar ciência de todas as condições de solicitação, conforme a Instrução Normativa Prefeitura nº 06/2024: <u>https://prefeitura.unicamp.br/produto/buffet/</u>

2 - Na página acima, encontra-se o link direcionando para o sistema de solicitações da Prefeitura Universitária . O acesso é realizado através da senha SiSe, mediante o cadastramento prévio do usuário. O sistema de solicitações também pode ser acessado através do link abaixo: https://sistemas.prefeitura.unicamp.br/apps/interface\_centralizada/

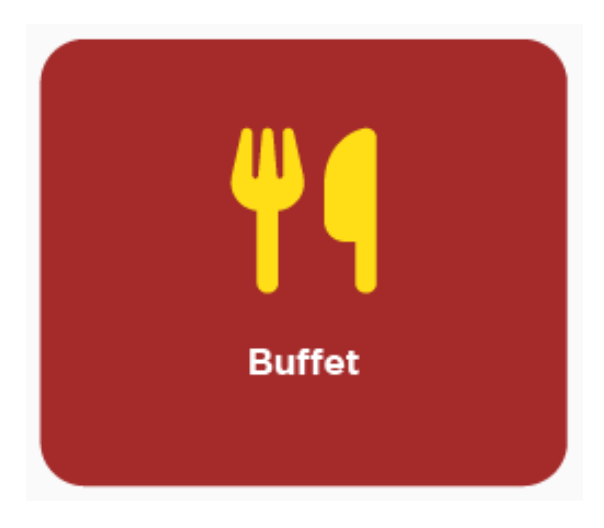

3 - O usuário deve acessar o sistema de Buffet, conforme ícone abaixo.

4 - Ao acessar o formulário, esclarece-se que o preenchimento a ser realizado refere-se a <u>um</u> <u>atendimento</u>. Caso o evento a ser realizado conste diversos atendimentos (datas e horários diferentes), os mesmos deverão ser registrados separadamente, cada qual em seu formulário.

5 - O usuário deverá obrigatoriamente preencher as informações quanto à data, horário, local e endereço do evento, quantidade de pessoas a serem atendidas, indicar o servidor responsável pela fiscalização e respectiva matrícula e e-mail institucional. Após, deve selecionar a opção Continuar.

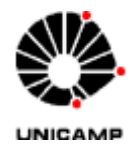

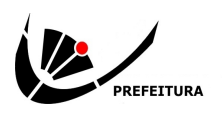

| Dados Gerais da So        | olicitação |   |
|---------------------------|------------|---|
| Dia do Evento: *          | dd/mm/aaaa |   |
| Horário do Evento: *      | :          | ٥ |
| Local do Evento: *        |            | ~ |
| Endereço: *               |            |   |
| Quantidade de Pessoas a   |            |   |
| Serem Atendidas: *        |            |   |
| Servidor Responsável pela |            |   |
| Fiscalização: *           |            |   |
| Matrícula do Servidor     |            |   |
| Responsável: *            | 000000     |   |
| E-mail do Servidor        |            |   |
| Responsável: *            |            |   |
|                           |            |   |
| Número da SEC: *          | 00000/0000 |   |

6 - Ao clicar em Continuar, o sistema irá prosseguir para a tela de opção de evento. O usuário deverá indicar a opção desejada entre "Coffee Break Tipo 1", "Coffee Break Tipo 2", "Brunch" e "Lanche".

| Cardápio          |                     |   |
|-------------------|---------------------|---|
| Tipo de Buffet: * |                     | ~ |
|                   | Coffee Break Tipo 1 |   |
|                   | Coffee Break Tipo 2 |   |
|                   | Lanche              |   |
|                   | Brunch              |   |

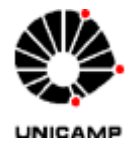

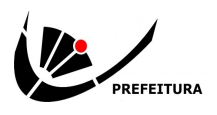

7 - Ao selecionar a opção desejada, o sistema, diante da "Quantidade de Pessoas a Serem Atendidas" preenchida anteriormente, irá calcular o valor do atendimento.

| ardápio                                                        |                                                                                                    |  |
|----------------------------------------------------------------|----------------------------------------------------------------------------------------------------|--|
| o de Buffet: *                                                 | Coffee Break Tipo 1                                                                                            |  |
| Valor por pessoa: R\$ 14,25<br>Valor da solicitação: R\$ 1.140 | ,00                                                                                                    |  |
| Prossiga com o preenchimento<br>SEC no Portal SIAD             | da en la companya de la companya de la companya de la companya de la companya de la companya de la companya de |  |

(No exemplo, utilizou-se um atendimento à 80 pessoas)

8 - Conforme aviso no próprio sistema de solicitações da Prefeitura Universitária, a partir do apresentação do valor do atendimento, o usuário poderá dar início à elaboração da solicitação no sistema Solicitações de Compras do Portal SIAD, através do link: <u>https://www.siad.unicamp.br/portal/principal.jsf</u>

9 - Deve-se acessar o Menu Solicitações > +Inclusão > Solicitação de Compra de Execução de Registro de Preços.

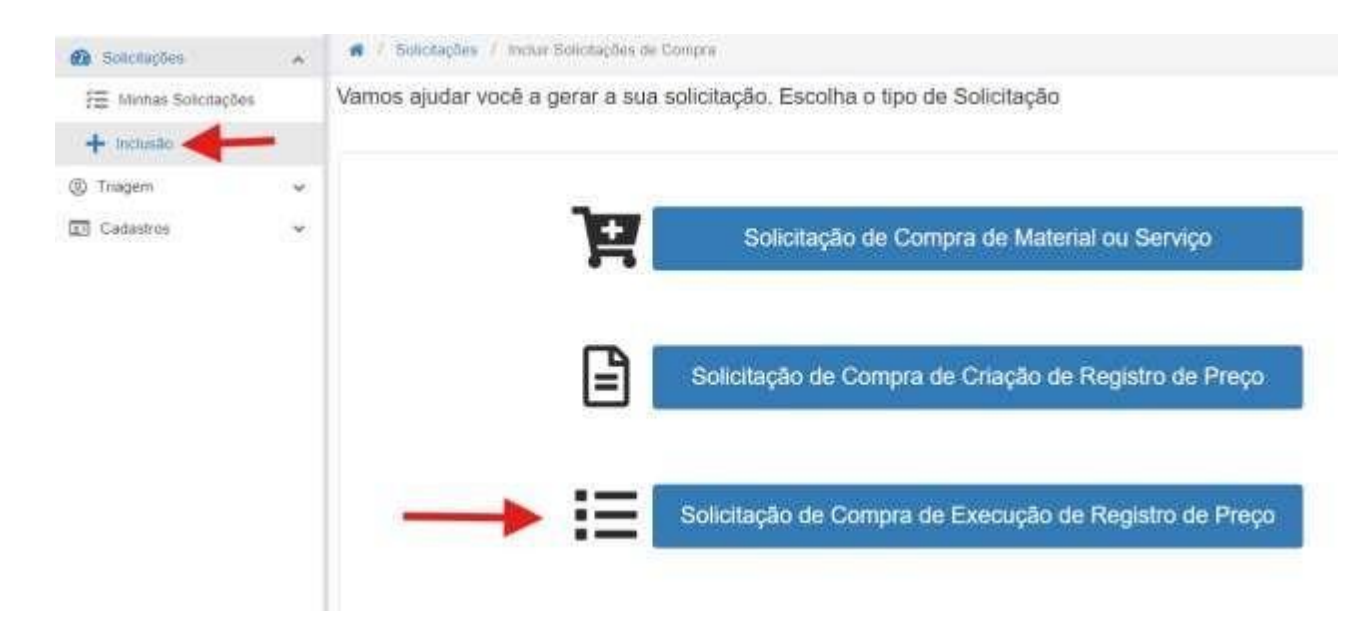

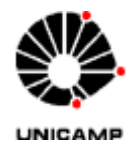

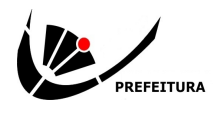

10 - A seguir, deve selecionar os filtros e seguintes opções:

- Categoria = Serviço
- Tipo Ata/Contrato = Ata de Reg. Preço Unicamp
- Número Ata = 693/2024. Clicar no botão "Pesquisar"
- No resultado da pesquisa, selecionar a linha com o resultado (Ata 693/2024) e clicar no botão "Avançar"

| Consulta   | de Re          | gistro de            | e Preço /                  | Ata / Contrate         | o para Execução       |                     |                  |  |
|------------|----------------|----------------------|----------------------------|------------------------|-----------------------|---------------------|------------------|--|
| ✓ Filtros  |                |                      |                            |                        |                       |                     |                  |  |
| Categoria: |                |                      | Tipo Ata/Conti             | rato:                  | Origem:               | Tipo Contrato:      |                  |  |
| Serviço 🔹  |                |                      | Ata de Reg.Preço Unicamp 🔻 |                        | SELECIONE             | ▼ SELECIONE         | SELECIONE        |  |
| Número Ata | Número Ata:    |                      | Número Contrato:           |                        | Fornecedor:           | Item:               | Item:            |  |
| 693/2024   |                |                      |                            |                        |                       |                     |                  |  |
| Área Gesto | ra:            |                      | Vigência:                  |                        |                       |                     |                  |  |
| Área Ges   | tora:          | •                    |                            |                        |                       |                     |                  |  |
|            |                |                      | Somente Ata:               | s / Contratos Vigentes |                       |                     |                  |  |
|            |                |                      |                            |                        |                       | Q Pesqu             | uisar 🚺 🕁 Limpar |  |
| Ata 🖨      | Contrato<br>\$ | Vigência<br>Início 💠 | Vigência<br>Fim ≑          | CNPJ Fornecedor        | Razão So              | ocial 🗢             | Tipo Ata/Cont    |  |
| 00693/2024 |                | 13/09/2024           | 12/09/2025                 | 07.199.745/0001-70     | MAZILU SERVICOS DE BU | FFET E EVENTOS LTDA | Ata de Reg.Preço |  |
|            |                |                      |                            |                        |                       |                     | )                |  |
|            |                |                      |                            | 1 de 1 🔀 🖌 🖌           | 1 ► H 10 ►            |                     |                  |  |
|            |                |                      |                            |                        |                       |                     | Avencer          |  |
| Voltar     |                |                      |                            |                        |                       |                     | Avançar          |  |

11 - Na tela "Resumo de itens selecionados para solicitação", no campo de quantidade "Qtde" **digitar sempre 1 (um)**, independentemente do número de atendimentos a serem realizados, visto que se trata da solicitação de **1 (um) evento**. O valor unitário deve ser indicado conforme o sistema de solicitação da Prefeitura Universitária.

| esumo de itens selecionados para solicitação |       |   |  |      |        |                      |                      |      |            |
|----------------------------------------------|-------|---|--|------|--------|----------------------|----------------------|------|------------|
| Itens                                        | Dados |   |  |      |        |                      |                      |      |            |
|                                              |       |   |  | Seq. | Item   | Descrição            | Unidade Fornecimento | Qtde | VIr Unit.  |
| +                                            | ×     | Q |  | 1    | 360404 | BUFFET - SERVICOS    | UNIDADE              | 1    | 1.140,0000 |
|                                              |       |   |  |      |        | 1 de 1 🔣 🖌 1 🕨 🕅 5 🗸 |                      |      |            |

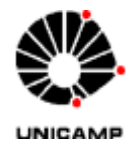

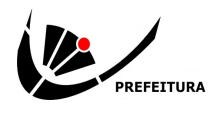

Na tela seguinte de "Resumo de itens selecionados para solicitação", indicar os "Dados do Solicitante", "Entrega" e "Recursos" a serem alocados. Não é necessário preencher o campo "Processo". Clicar em "Salvar" e a SEC será gerada.

| SIAD<br>SOLICITAÇÕES  | ſ | <                               |
|-----------------------|---|---------------------------------|
| Solicitações          | ^ | Solicitação gerada com sucesso! |
| 🚝 Minhas Solicitações |   | Solicitação: 17608/2024         |
| + Inclusão            |   | Acompanhe a sua solicitação     |
| ② Triagem             | ~ | DGA SOL                         |
| Cadastros             | ~ |                                 |
|                       |   |                                 |

Caso trata-se de um evento com diversos atendimentos, sugere-se o preenchimento inicial da SEC com o valor do primeiro evento a fim de se obter o número da SEC para indicação no Sistema de Solicitação de Buffet da Prefeitura Universitária. Após o preenchimento de todos os formulários, o usuário poderá <u>somar</u> os valores de cada um dos formulários e editar o valor da SEC.

| isualiza      | r Solicitaçã      | 0 - 000    | )22719/  | 2024    | 8@     | « » I      |        |           | C D       |
|---------------|-------------------|------------|----------|---------|--------|------------|--------|-----------|-----------|
| Dashboard     | Dados Gerais      | Itens      | Entrega  | Recurso | Anexos | Ocorrência | Compra | Follow-Up | Checklist |
| Solicitação s | em comprador resp | onsável at | ribuído. |         |        |            |        |           |           |
|               | )                 | 2          |          |         |        |            | 5      |           |           |

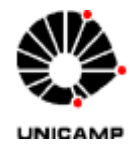

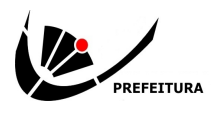

12 - Portando o número da SEC, o usuário deverá retornar ao Sistema de Solicitação de Buffet da Prefeitura Universitária, adicionando esta informação ao formulário. Ressalta-se que esta informação é <u>obrigatória</u> para a finalização do formulário.

| Número da SEC: * | 00000/0000 |  |
|------------------|------------|--|
|                  | Continuar  |  |

13 - O usuário deverá prosseguir com o preenchimento do formulário, selecionando as opções desejadas dentro do evento escolhido. Ressalta-se que o sistema indica o número de opções selecionáveis e limita a seleção conforme o evento escolhido.

| Salgado Assado: *      | <ul> <li>Pão de Queijo</li> <li>Esfiha de Frango</li> <li>Esfiha de Carne</li> <li>Empadinha de Frango</li> <li>Empadinha de Palmito</li> </ul>                                                            |
|------------------------|----------------------------------------------------------------------------------------------------|
|                        | Pastel Assado de Frango                                                                                                    |
|                        | Pastel Assado de Queijo                                                                                                    |
|                        | Salgados selecionados: Empadinha de Frango                                                                                                    |
| Salgado Frito: *       | Coxinha de Frango (1 opção)                                                                                                    |
|                        | Coxinha de Frango com Catupiry                                                                                                    |
|                        | Bolinha de Queijo                                                                                                    |
|                        | Risole de Presunto e Queijo                                                                                                    |
|                        | Salgados Fritos selecionados: Coxinha de Frango com Catupiry                                                                                                    |
| Salgado Vegerariano: * | <ul> <li>Quiche de Queijo</li> <li>Quiche de Alho Poró</li> <li>Quiche de Espinafre</li> <li>Empada de Palmito</li> <li>Croquete de Milho</li> </ul> Salgado Vegetariano selecionados: Quiche de Espinafre |
| (exemplo: Coffee Bre   | eak Tipo 1)                                                                                                    |

Coordenadoria de Serviços Complementares / Divisão de Alimentação (19) 3521-4587 / 3521-6431 buffetpref@unicamp.br

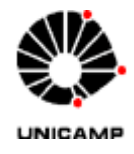

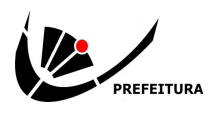

14 - Ao final do preenchimento, o usuário deverá confirmar que todos os dados informados estão corretos, e prosseguir pressionado "Enviar solicitação". Diante de alguma pendência, o sistema irá apresentar uma tela de erro, e a solicitação somente será concluída após as correções necessárias.

| Confirmo que todos os dados informados estão co | orretos            |  |  |
|-------------------------------------------------|--------------------|--|--|
|                                                 | Enviar solicitação |  |  |

15 - O formulário será disponibilizado para download automaticamente após sua conclusão. O mesmo será enviado também para o e-mail do usuário.

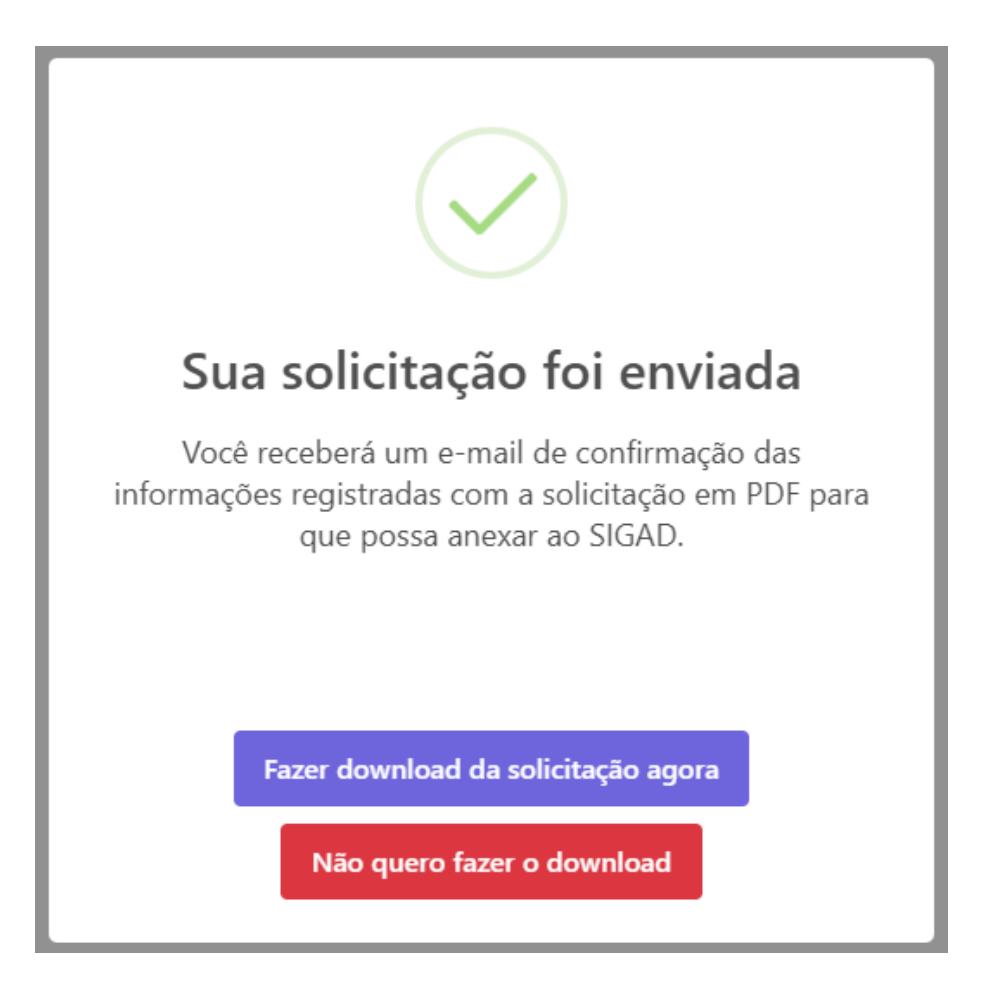

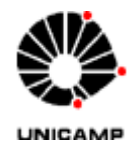

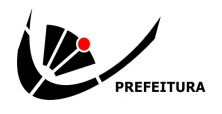

#### E-mail enviado ao usuário:

| Divisao de Alimentacao <buffet@unicamp.br></buffet@unicamp.br> |
|----------------------------------------------------------------|
| · · · · · · · · · · · · · · · · · · ·                          |

para mim, buffet 🔻 Prezado usuário,

Confirmamos o preenchimento do formulário para aquisição dos serviços de Buffet (Coffee Break/Brunch/Lanche) através da Ata de Registro de Preços 693/2024, o qual segue para download. Este formulário deverá ser anexado impreterivelmente à Solicitação de Compras para prosseguimento.

| DADOS GERAIS                                 |                                                                                                    |
|----------------------------------------------|----------------------------------------------------------------------------------------------------|
| Tipo de Buffet:                              | COFFEE BREAK TIPO 1                                                                                            |
| Data do Evento:                              | 03/01/2025                                                                                                    |
| Horário do Evento:                           | 10:00                                                                                                    |
| Local do Evento:                             | Campus da Cidade Universitária "Zeferino Vaz"                                                                  |
| Endereço:                                    | Rua Roxo Moreira, 10                                                                                           |
| Quantidade de Pessoas a Serem Atendida       | s: 24                                                                                                    |
| Servidor Responsável pelo Evento:            | Diego                                                                                                    |
| Número da SEC:                               | 12345/2024                                                                                                    |
| CARDÁRIO                                     |                                                                                                    |
| Água:                                        | Sim                                                                                                    |
| Agua.                                        | Sim                                                                                                    |
| Gale.                                        | Sim                                                                                                    |
| Salaada Assada:                              | Maracuja, Mariga                                                                                               |
| Salgado Assado:                              | Pao de Quello                                                                                                  |
| Salgado Frito:                               | Coxinna de Frango com Catupiry                                                                                 |
| Salgado Vegetariano:                         | Quiche de Espinatre                                                                                            |
| Bolo:                                        | Laranja                                                                                                    |
| Doce:                                        | Mini Sonho                                                                                                    |
| Toalhas:                                     | Toalha Preta                                                                                                   |
| Bandejas:                                    | Bandeja em fibra - cor caramelo                                                                                |
|                                              |                                                                                                    |
| Em caso de dúvidas, entrar em contato cor    | n a Coordenadoria de Serviços Complementares através do ramal 16431 ou do e-mail <u>buffetoref@unicamp.br.</u> |
| Atenciosamente,                              |                                                                                                    |
| Prefeitura Universitária/Divisão de Alimenta | ção                                                                                                    |
|                                              |                                                                                                    |
|                                              |                                                                                                    |

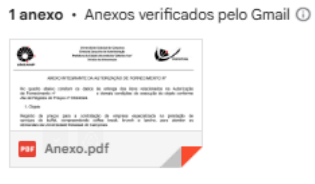

16 - Em posse do formulário de solicitação de serviços de buffet, o solicitante deverá acessar a SEC correspondente e inseri-lo como anexo. No sistema de Solicitação de Compras, o usuário deverá usar a ferramenta "Pesquisar" em "Minhas Solicitações" para acessar as SECs geradas e clicar em "Visualizar".

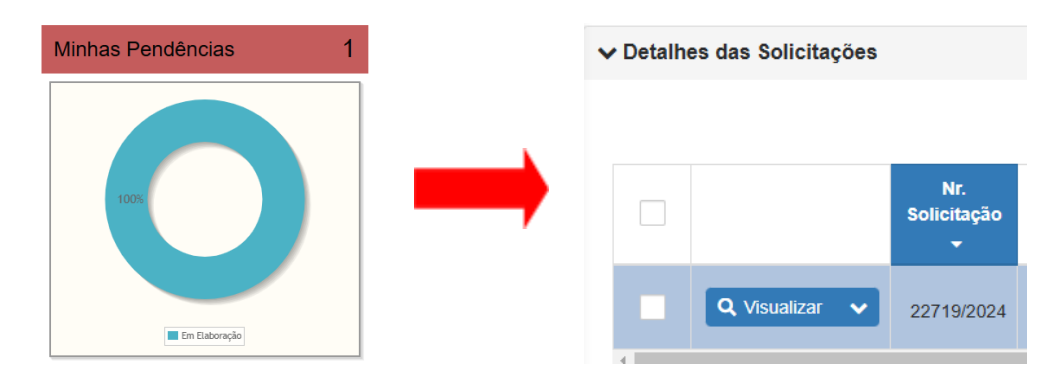

Coordenadoria de Serviços Complementares / Divisão de Alimentação (19) 3521-4587 / 3521-6431 buffetpref@unicamp.br

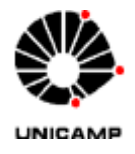

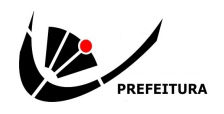

### 17 - Na SEC, deve-se selecionar a aba "Anexos" e após "+Adicionar".

| Visualiza                    | r Solicitação               | o - 00022719/20 | )24        |                   |                 |             |  |  |  |
|------------------------------|-----------------------------|-----------------|------------|-------------------|-----------------|-------------|--|--|--|
|                              |                             |                 |            | ₽ @ «             | ₩ P = ×         | ± 1 0 û     |  |  |  |
| Dashboard                    | Dados Gerais                | Itens Entrega   | Anexos     | Ocorrência Compra | a Follow-Up Che | ecklist     |  |  |  |
|                              | Anexos                      |                 |            |                   |                 |             |  |  |  |
|                              | Código Item                 | Arquivo         | Data Anexo | Usuário           | Tipo Documento  | Observação  |  |  |  |
| Nenhum reg                   | Nenhum registro encontrado. |                 |            |                   |                 |             |  |  |  |
| 1 de 1 🛛 🖌 🔺 🕨 🕅 5 🗸         |                             |                 |            |                   |                 |             |  |  |  |
| 0 registro(s) encontrado(s). |                             |                 |            |                   |                 |             |  |  |  |
|                              |                             |                 |            |                   |                 | + Adicionar |  |  |  |
| S Voltar                     |                             |                 |            |                   |                 | Salvar      |  |  |  |

Em seguida, clicar em "+Selecionar Arquivo" para subir o formulário gerado em formato .pdf pelo Sistema de Solicitações da Prefeitura Universitária. "Tipo de Documento" escolher "Outros" e em "Observações" preencher com o tipo de serviço escolhido e a data do evento, e então clicar em "Salvar". Caso haja mais de um formulário referente ao evento, repetir o processo.

| Anexar Arquivos         |                             |                              |                   |          |  |  |  |
|-------------------------|-----------------------------|------------------------------|-------------------|----------|--|--|--|
| Arquivo                 | + Selecionar Arquivo        |                              |                   |          |  |  |  |
|                         |                             | Itens com Código             |                   |          |  |  |  |
| ✓                       | Sequência                   | Código                       | Descrição         |          |  |  |  |
| <ul> <li>✓ 1</li> </ul> |                             | 360404                       | BUFFET - SERVICOS |          |  |  |  |
|                         | 1 de                        | 1 K < 1 > H 5 v              |                   |          |  |  |  |
|                         |                             | 1 registro(s) encontrado(s). |                   |          |  |  |  |
| Tipo de Documento:      | Outros                      |                              |                   | •        |  |  |  |
| Observações:            | Coffee Break Tipo 1 - 02/01 | /2025                        |                   |          |  |  |  |
| ◆ \/oltar               | 992 caracteres restantes.   |                              |                   | B Salvar |  |  |  |
| Volta                   |                             |                              |                   | - Salval |  |  |  |

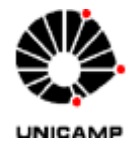

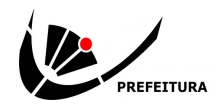

18 - Por fim, clique em Finalizar para dar prosseguimento à SEC.

|           | -            |       |         |         |        |            |        | P =       | × ± 1     | 8 |
|-----------|--------------|-------|---------|---------|--------|------------|--------|-----------|-----------|---|
| Dashboard | Dados Gerais | Itens | Entrega | Recurso | Anexos | Ocorrência | Compra | Follow-Up | Checklist |   |

Demais instruções encontram-se na Instrução Normativa Prefeitura nº 06/2024.

Quaisquer dúvidas, entrar em contato com a CSC/DA/PREF através do e-mail institucional: <u>buffetpref@unicamp.br</u> ou pelos ramais 14587 ou 16431.

## Coordenadoria de Serviços Complementares / Divisão de Alimentação 03/12/2024